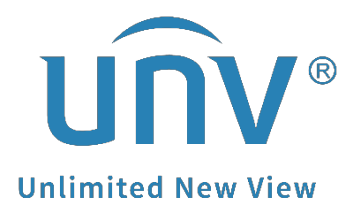

# How to Change an Analog Camera's Resolution and Frame Rate?

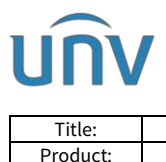

Date

## How to Change an Analog Camera's Resolution and Frame Rate?

## Description

*Note:* This method is applicable to most scenarios. If the method cannot solve your problem, it is recommended to consult our Tech Support Team. https://global.uniview.com/Support/Service\_Hotline/

### **Operating Steps**

#### **GUI Operation**

**Step 1** Click the PTZ control icon to go to the **OSD Menu** on the live view screen tool bar. And then click Enter to open the OSD menu of your analog camera.

| 2023-06-06 19:43:13                             |                      |                  | 荻         |
|-------------------------------------------------|----------------------|------------------|-----------|
| MENU                                            |                      |                  |           |
| VIDI                                            | O FORMAT             | J                |           |
| EXPO                                            | SURE MODE            | 6                |           |
| LIGH                                            | IT CONTROL           | J                |           |
| VIDE                                            | O SETTINGS           | J                |           |
| PTZ Control - ×                                 | UAGE                 | <pre>MOLIS</pre> | H> //     |
|                                                 | NCED<br>ORE DEFAULTS | J.               |           |
|                                                 | AND EXIT             |                  | /         |
| ▲ ►                                             |                      |                  |           |
|                                                 | Sec. 1               |                  |           |
| Note: Please close the OSD menu<br>Before exit. |                      | 1                | Camera 04 |

Note: For some cameras with old firmware, you may need to click the Iris + button on the PTZ control panel to get the OSD Menu.

Step 2 You can change all the encoding settings such as resolution, exposure, day/night mode, etc. through clicking on the arrows and pressing **C** on the PTZ control panel.

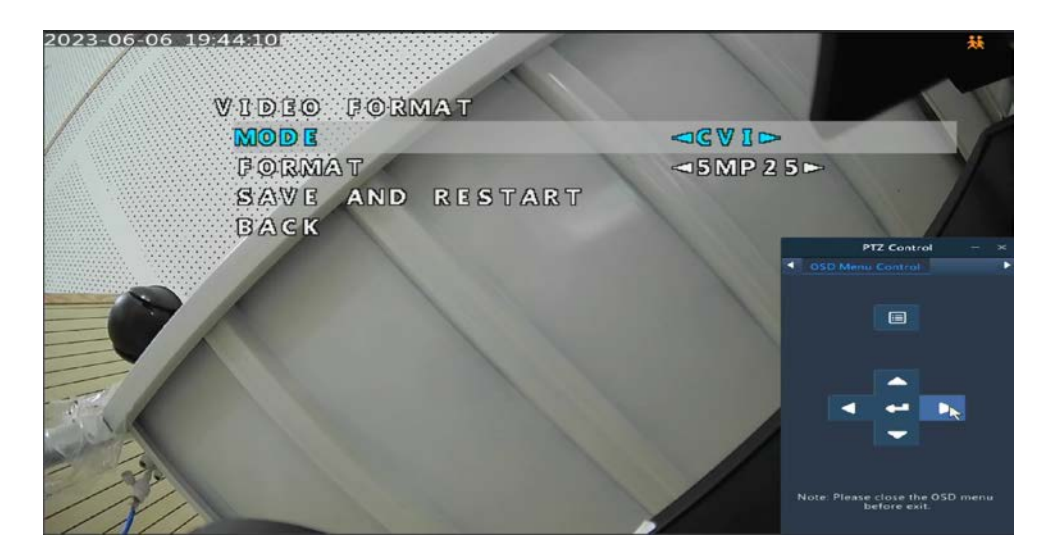

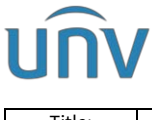

| Title:   | How to Change an Analog Camera's Resolution and Frame Rate? | Version: | V1.1      |
|----------|-------------------------------------------------------------|----------|-----------|
| Product: | IPC                                                         | Date     | 9/26/2023 |

#### Web Interface Operation

**Step 1** Click the PTZ control icon to go to the **OSD Menu** on the right side of camera's live view. And then click Enter to open the OSD menu of your analog camera.

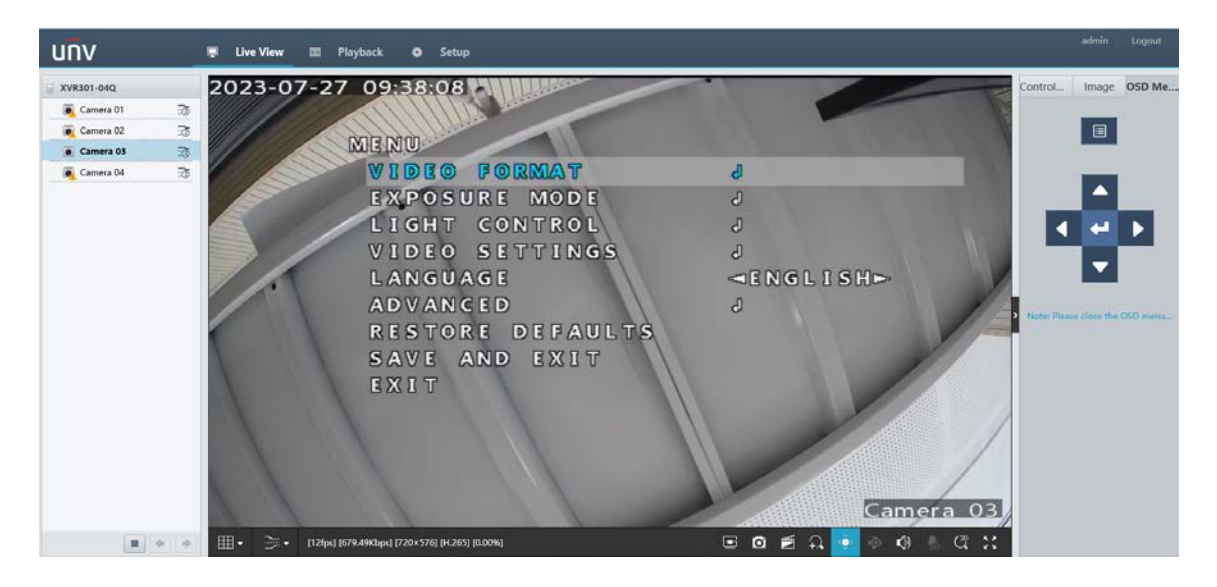

*Note:* For some cameras with old firmware, you may need to click the *Iris* + button on the PTZ control panel to get the **OSD Menu**.

**Step 2** Likewise, you can change all the encoding settings such as resolution, exposure, day/night mode, etc. through clicking on the arrows and pressing and the PTZ control panel.

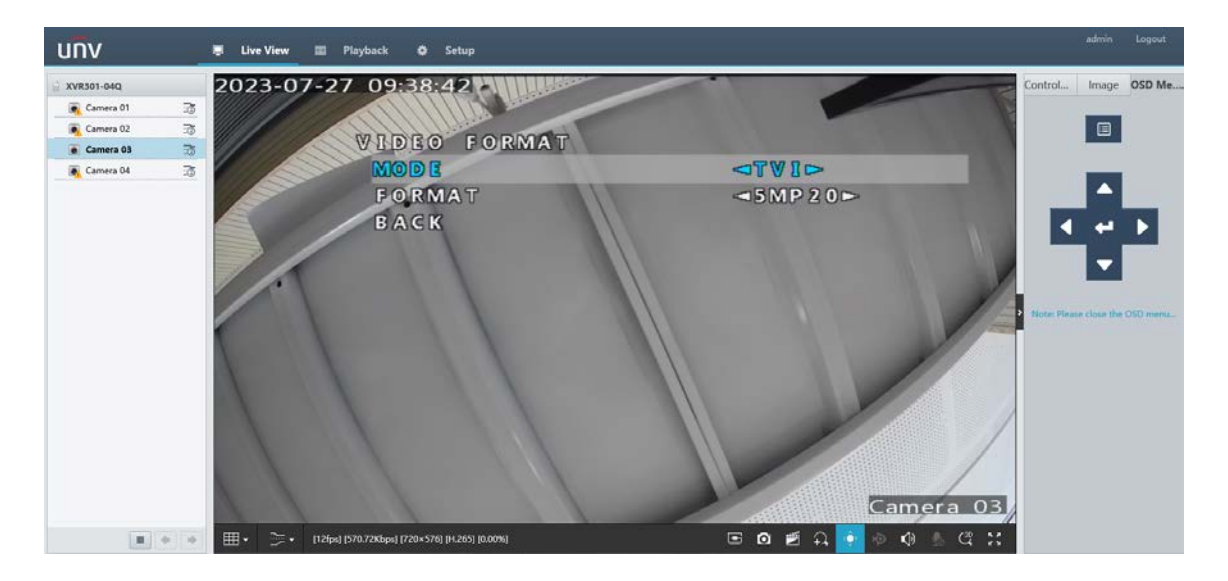